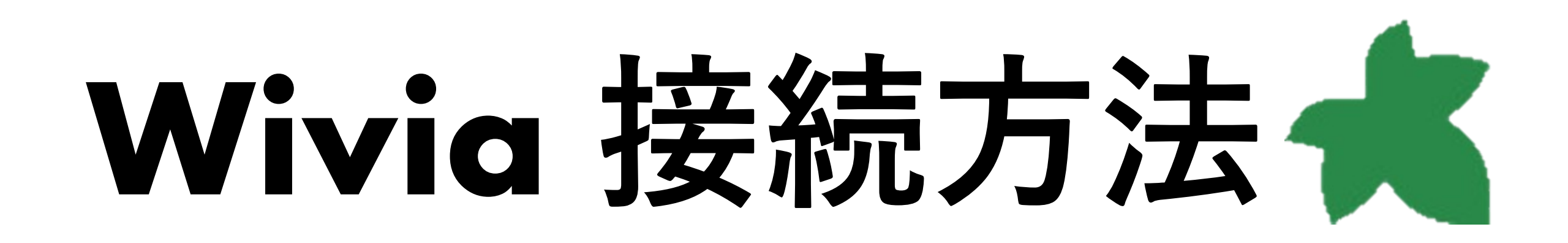

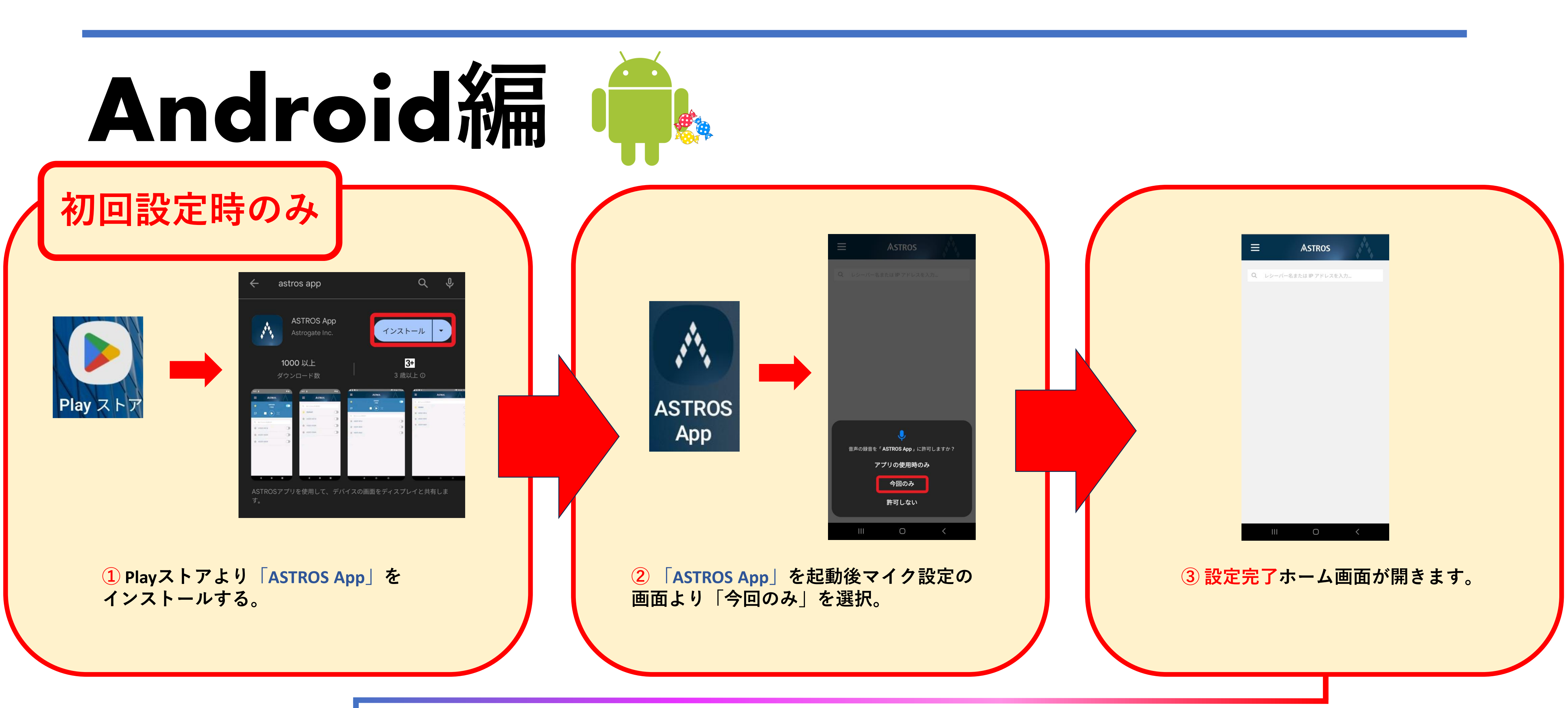

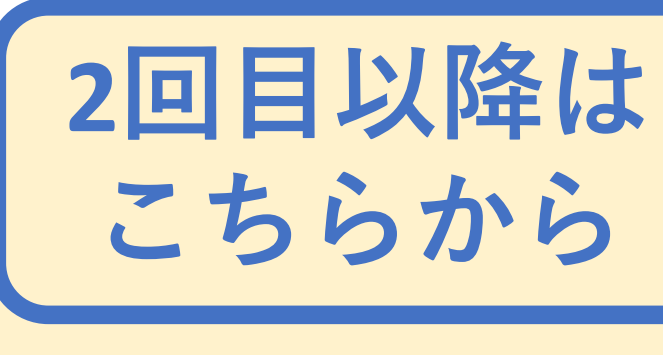

設定

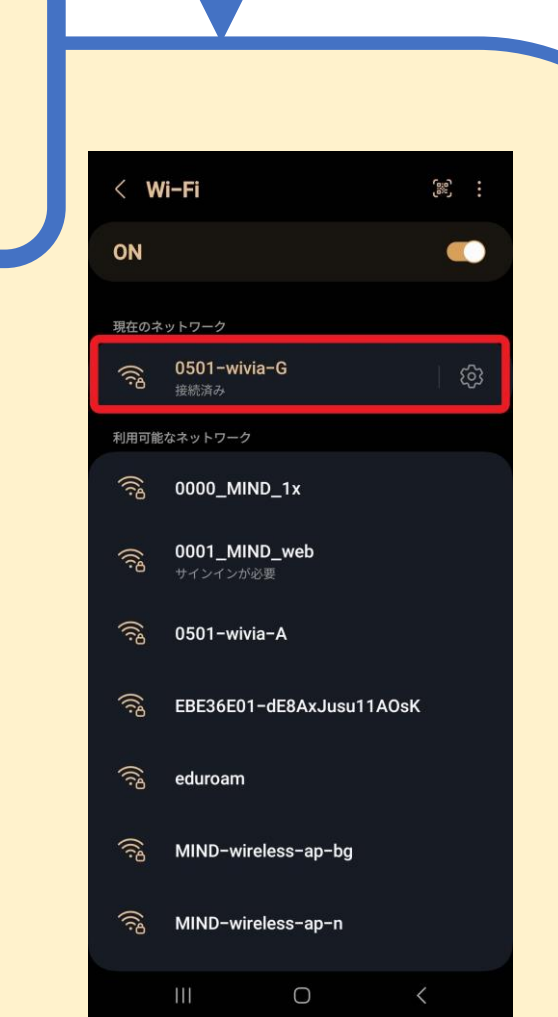

4 一度スマートフォンのホーム画面に戻り 設定からWifiを開きます、 「教室名-wivia-G」もしくは 「教室名-wivia-A」のWifiを選択し接続します。 パスワード:<u>wiviawivia</u>

く 設定

Wi-Fi

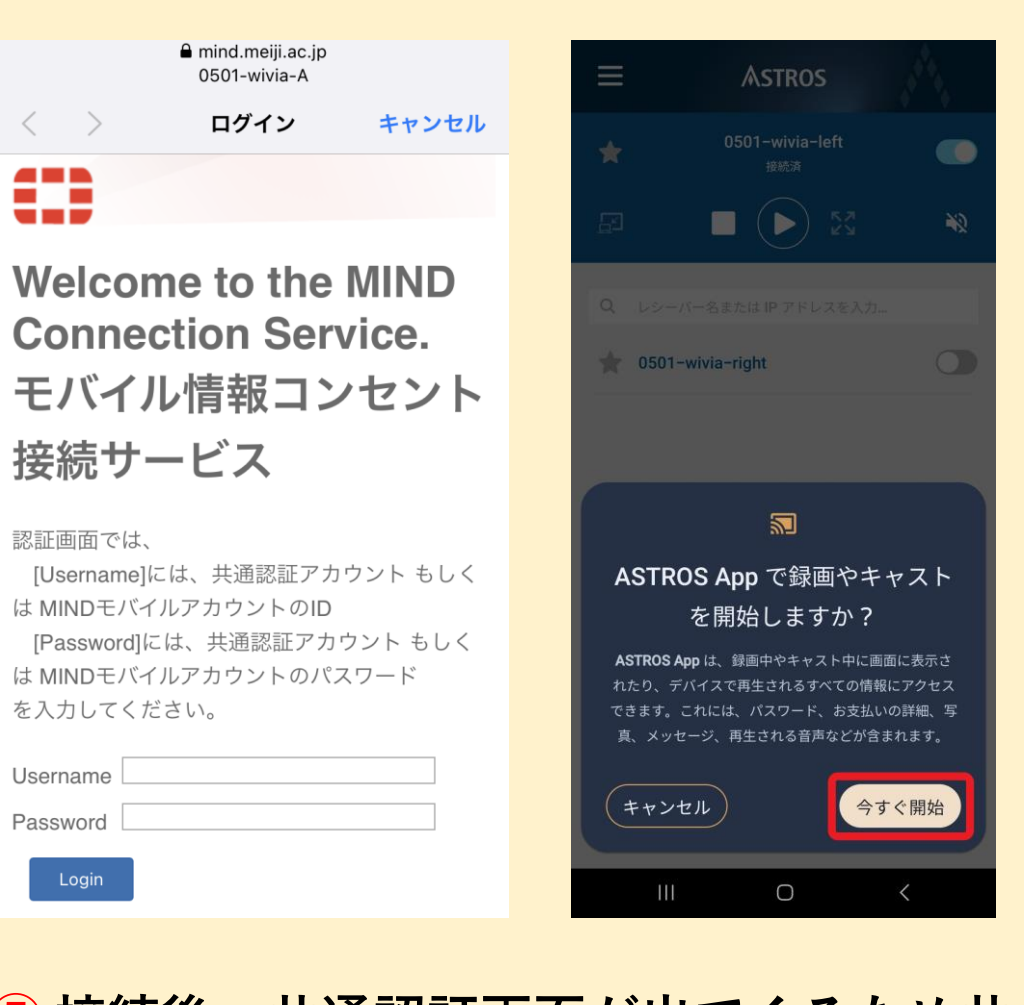

**5** 接続後、共通認証画面が出てくるため共 通認証IDでログインする。 「ASTROS App」を起動し画像のようなメッ セージが現れる為、今すぐ開始を選択。

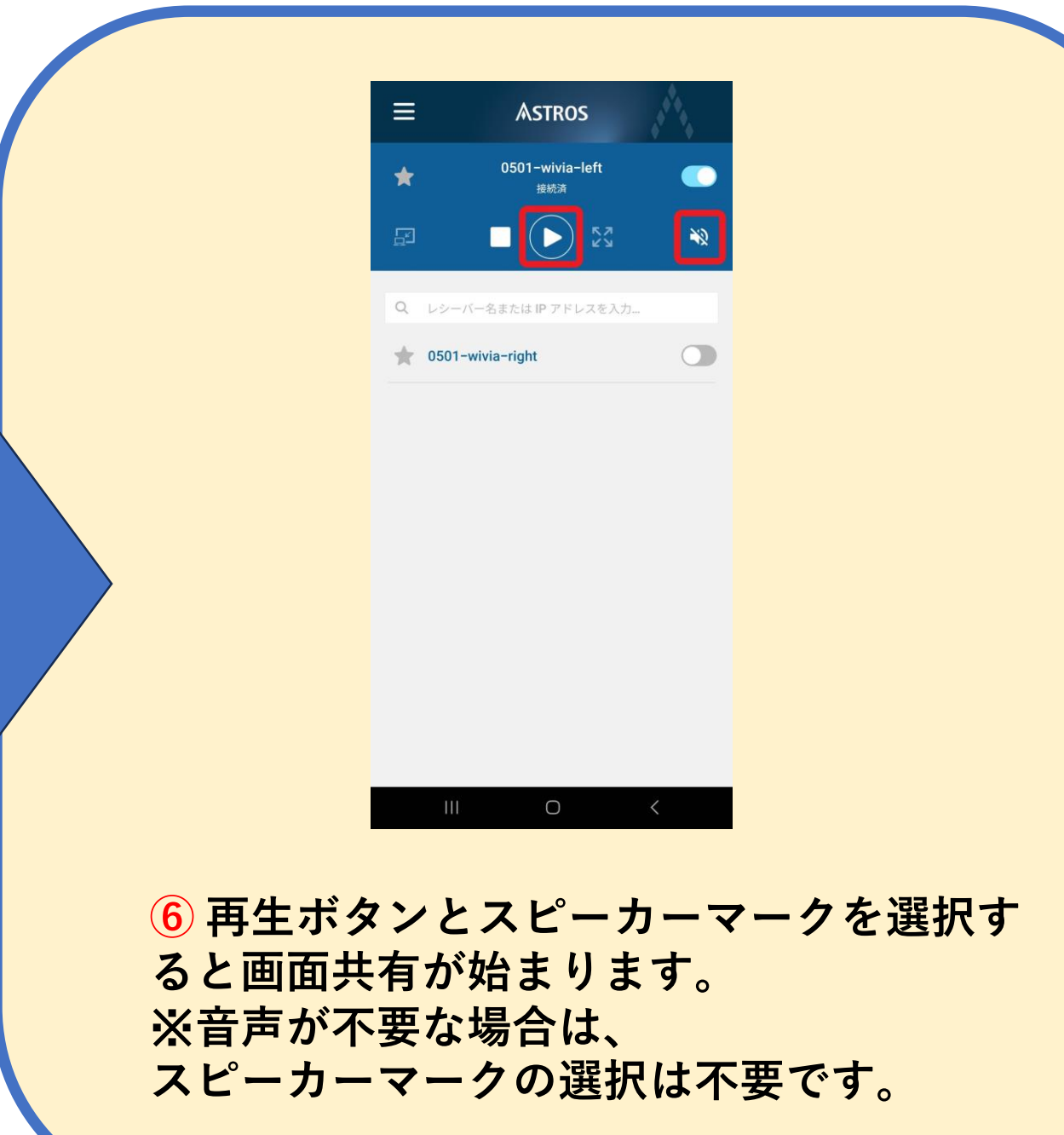

## iPhone ios編 依

Wi-Fi

編集

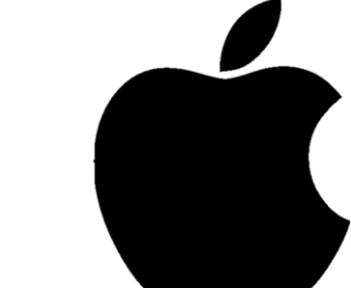

認証画面では、

Username Password

3

|   | A mind.meiji.ac.jp<br>0501-wivia-A |  |  |
|---|------------------------------------|--|--|
| < | > ログイン キャンセル                       |  |  |
|   |                                    |  |  |

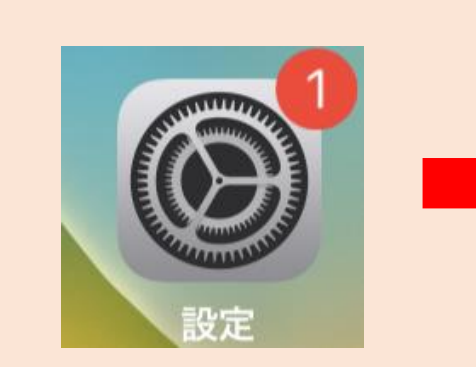

| 🗸 0501-wivia-A               | ê 🗢 i |  |
|------------------------------|-------|--|
|                              |       |  |
| 0000_MIND_1x                 | 🔒 🗢 🚺 |  |
| 0001_MIND_web                | 🔒 🗢 i |  |
|                              |       |  |
| ほかのネットワーク                    |       |  |
| 0501-wivia-G                 |       |  |
| EBE36E01-<br>dE8AxJusu11AOsK | 🔒 🗢 🚺 |  |
| eduroam                      | 🔒 🗢 🚺 |  |
| MIND-wireless-ap-bg          | 🔒 🗢 i |  |
| その他                          |       |  |

## 1 ホーム画面から設定を選択し、Wifiを開きます、 「教室名-wivia-G」もしくは「教室名-wivia-A」の Wifiを選択し接続します。 パスワード:wiviawivia

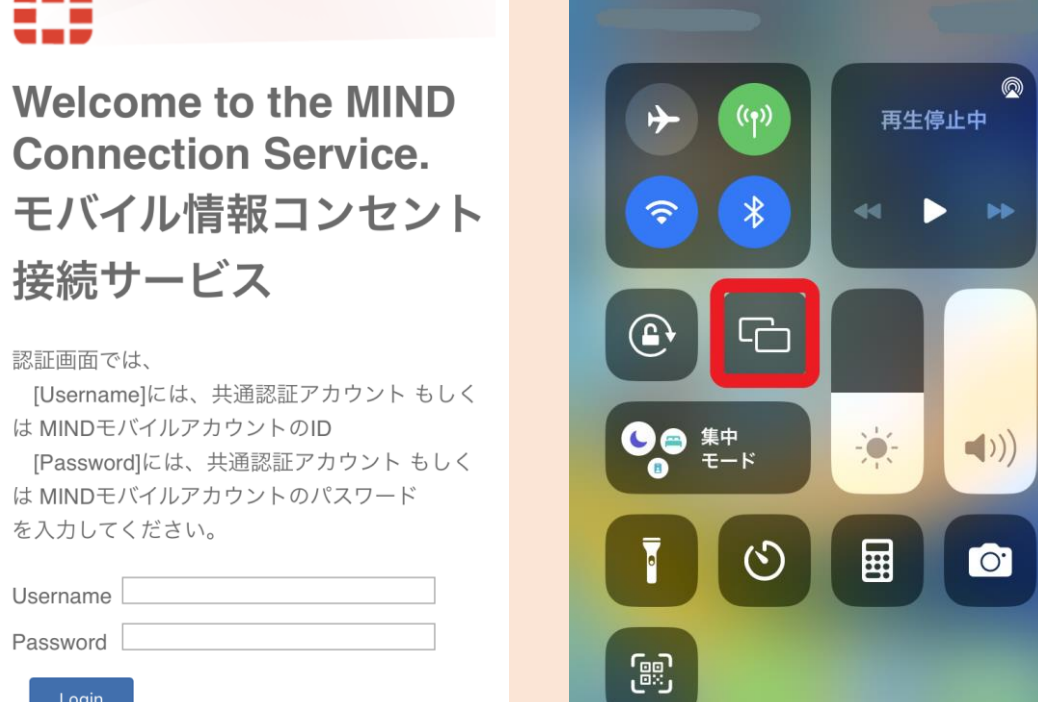

2 接続後、共通認証画面が出てくるため 共通認証IDでログインする。 ホーム画面に戻り、 画面を下から上へスワイプし図のような 画面から「ミラーリング」を選択します。

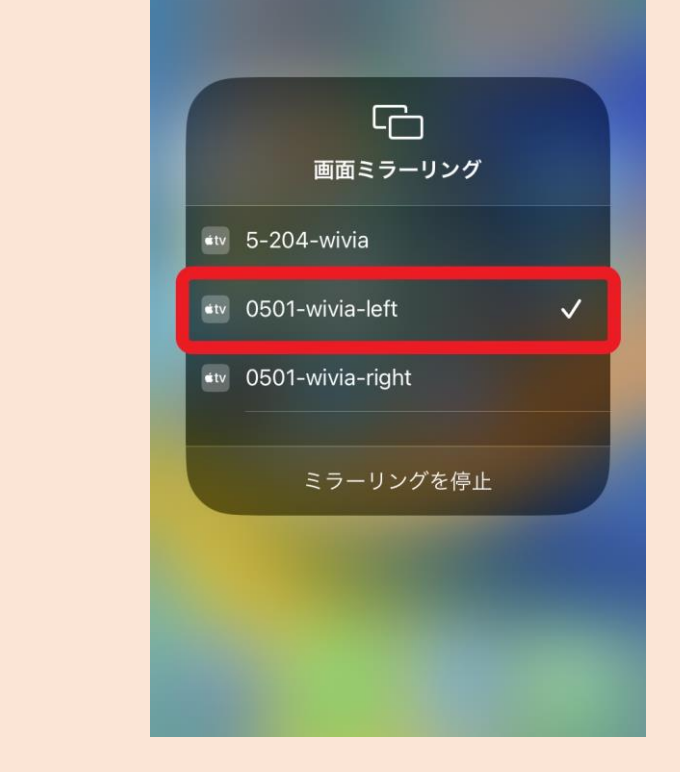

③ 「画面ミラーリング」という画面で教室 の「教室名-wivia-xxxx」を選択するとミラー リングが開始されます。